## GSS Maker Worker Tool 利用手順書

#### 1. GSS Maker Worker Tool と ECETOC TRA ツールのダウンロード

- ◆ GSS Maker Worker Tool と ECETOC TRA ツールをそれぞれダウンロードして、PC の適当な場所に保存してください。
- ◆ GSS Maker Worker Tool と ECETOC TRA ツールのバージョンは合致している必要が あります。GSS Maker Worker Tool のファイル名で、どの TRA ツールに対応してい るかを見分けることができます。GSS Maker Worker Tool ファイルのネーミングルー ルは以下の通りです。

# GSSMakerWorker\_<u>3.1jp\_v1.0\_2015XXXX</u>.xlsm

- 対応する TRA ツールのバージョン番号を表します。この例では TRA3.1 に対応していること を示しています。
- ② GSSMaker Worker Toolの対応言語を表します。jp は日本語版であることを示しています。
- ③ GSSMaker Worker Tool のバージョンとリリース日付を表します。
- ◆ TRA ツールのダウンロード方法については、まず以下のダウンロード先 URL を開き、 画面右側にある「Download Integrated Tool」ボタン(下図の赤枠)を押した後、ユー ザー情報を送信することでダウンロードできます。
- ◆ 詳しいダウンロード方法は、BIGDr の資料集「GPS/JIPS セミナー(実践編Ⅱ)/ GPS/JIPS リスクアセスメント -ECETOC-TRA の活用・」を参照してください。

【TRA ツールのダウンロード先】http://www.ecetoc.org/tra

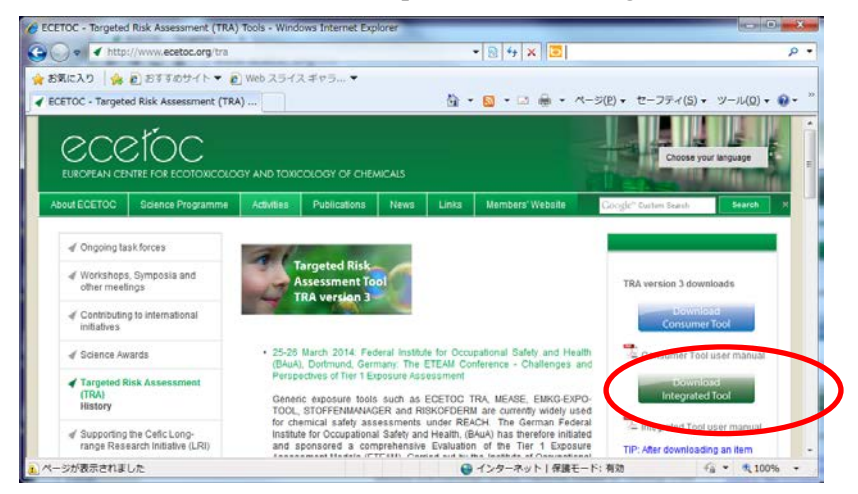

図 1 TRA ツールのダウンロード画面

- 2. GSS Maker Worker Tool ファイルへの TRA ツールの保存場所の入力
- ◆ GSS Maker Worker Tool を開いてください。このとき、「セキュリティの警告」が表示 される場合があるため、「コンテンツの有効化」または「マクロを有効にする」という ボタンを押してください。
- ◆ マクロが有効になると、「ヘルプリンクをアクティブにするため、BIGDrのホームページを立ち上げますか。既にログインしている場合には「いいえ」を選択してください。 「いいえ」でもツールの動作に影響はありません。」とメッセージが表示されるので、 「はい」「いいえ」のどちらかを選択してください。
- ◆ 「Configuration」シートを選択して、TRA ツールの保存場所(パス)を入力。画面例 では「C:¥TRA3.1¥」となっています。パスの最後に「¥」を付ける必要がありますの で、注意してください。

|                                                                                                    |                                                                                                    | 2010-0                                     | 12191 -12/1                                                                                                    | 開先                                                                         | PM2                                                                                                    |                                                                                                    |                                                                                                    |                                                                                                    |                                                                                                    |                                |                             |                                                                                                    |
|----------------------------------------------------------------------------------------------------|----------------------------------------------------------------------------------------------------|--------------------------------------------|----------------------------------------------------------------------------------------------------|----------------------------------------------------------------------------|----------------------------------------------------------------------------------------------------|----------------------------------------------------------------------------------------------------|----------------------------------------------------------------------------------------------------|----------------------------------------------------------------------------------------------------|----------------------------------------------------------------------------------------------------|--------------------------------|-----------------------------|----------------------------------------------------------------------------------------------------|
|                                                                                                    | <mark>⊮1-</mark> ₪ ル-                                                                                                    | ラー 🔽 数式バー                                  |                                                                                                    | Q                                                                          | 唱新                                                                                                    | ル・ウィンドウを開                                                                                           | 彫 🔜 分割                                                                                                    | בם                                                                                                    |                                                                                                    | ==                             |                             |                                                                                                    |
| -ジューザー設定                                                                                                    | このビュー                                                                                                    |                                            | ズーム 100% 選                                                                                                    | 民範囲に合わ                                                                     | せて 📑 整死                                                                                                    | ۶ <u>]</u>                                                                                          | 表示しな                                                                                                    | st) III.                                                                                                    | 作業状態の                                                                                                    | <br>ウィンドウの                     | マクロ                         |                                                                                                    |
| 'アウト 🛄 全画面表示<br>ブックの表示                                                                                                    |                                                                                                    | 東元                                         | 7-                                                                                                    | 拡大/縮小                                                                      | 115/                                                                                                    | 2.5440周定                                                                                            | ▼ □ 再表示                                                                                                    | जेते<br>इन                                                                                                    | 保存                                                                                                    | 切り替え・                          | 7/0                         |                                                                                                    |
|                                                                                                    | マカティブ コンテンパンド                                                                                                    | 御効にされました カロ                                | 、 クオスト詳細が事子:                                                                                                    | n=a                                                                        |                                                                                                    | 言われ/と                                                                                               | 0121                                                                                                    |                                                                                                    |                                                                                                    |                                | ()U                         |                                                                                                    |
| 3C3 <del>•</del>                                                                                                    | fx                                                                                                    | ·##X///CC1 (&U/L+ //)                      | ック み の C ミナ お用 小 3 X 小 (                                                                                                    | 2119.2.                                                                    | 1777904                                                                                                    | 3,010                                                                                               |                                                                                                    |                                                                                                    |                                                                                                    |                                |                             |                                                                                                    |
| 1 2                                                                                                    |                                                                                                    | 3                                          |                                                                                                    |                                                                            |                                                                                                    |                                                                                                    | 4                                                                                                    |                                                                                                    |                                                                                                    |                                |                             | 5                                                                                                    |
|                                                                                                    |                                                                                                    |                                            |                                                                                                    |                                                                            |                                                                                                    |                                                                                                    |                                                                                                    |                                                                                                    |                                                                                                    |                                |                             |                                                                                                    |
|                                                                                                    |                                                                                                    |                                            |                                                                                                    |                                                                            |                                                                                                    |                                                                                                    |                                                                                                    |                                                                                                    |                                                                                                    |                                |                             |                                                                                                    |
|                                                                                                    |                                                                                                    | Microso                                    | ft Excel                                                                                                    |                                                                            |                                                                                                    |                                                                                                    | ×                                                                                                    |                                                                                                    |                                                                                                    |                                |                             |                                                                                                    |
|                                                                                                    |                                                                                                    |                                            |                                                                                                    |                                                                            |                                                                                                    |                                                                                                    |                                                                                                    |                                                                                                    |                                                                                                    |                                |                             |                                                                                                    |
|                                                                                                    |                                                                                                    | JCIA                                       | BIGDr.のホームペー                                                                                                    | ・ジを立ち上                                                                     | げます。よろ                                                                                                    | しいですか。                                                                                              |                                                                                                    |                                                                                                    |                                                                                                    |                                |                             |                                                                                                    |
|                                                                                                    |                                                                                                    |                                            |                                                                                                    |                                                                            |                                                                                                    |                                                                                                    |                                                                                                    |                                                                                                    |                                                                                                    |                                |                             |                                                                                                    |
|                                                                                                    |                                                                                                    |                                            |                                                                                                    |                                                                            |                                                                                                    |                                                                                                    |                                                                                                    |                                                                                                    |                                                                                                    |                                |                             |                                                                                                    |
|                                                                                                    |                                                                                                    |                                            |                                                                                                    |                                                                            | (まい( <u>Y</u> )                                                                                                    | -いいえ(                                                                                               | ( <u>N</u> )                                                                                                    |                                                                                                    |                                                                                                    |                                |                             |                                                                                                    |
|                                                                                                    |                                                                                                    |                                            |                                                                                                    |                                                                            |                                                                                                    |                                                                                                    |                                                                                                    |                                                                                                    |                                                                                                    |                                |                             |                                                                                                    |
|                                                                                                    |                                                                                                    |                                            |                                                                                                    |                                                                            |                                                                                                    | _                                                                                                   |                                                                                                    |                                                                                                    |                                                                                                    |                                |                             |                                                                                                    |
|                                                                                                    |                                                                                                    |                                            |                                                                                                    |                                                                            |                                                                                                    |                                                                                                    |                                                                                                    |                                                                                                    |                                                                                                    |                                |                             |                                                                                                    |
| A Presi                                                                                                    |                                                                                                    |                                            | GSSMakerWorker_                                                                                                    | 11p v0.2 20                                                                | 150811.xlsm -                                                                                                    | Microsoft Excel                                                                                     |                                                                                                    |                                                                                                    | 8-8                                                                                                    | 1.1                            | 0                           | ×                                                                                                    |
| 1 2 3                                                                                                    | a mi mar                                                                                                    | -                                          | and the second second second second second second second second second second second second second second second                                                                                                    |                                                                            |                                                                                                    |                                                                                                    |                                                                                                    |                                                                                                    |                                                                                                    |                                |                             | Contraction of the Contraction of the Contraction o |
| 7910 N=4 RA                                                                                                    | N=2 217.7                                                                                                    | 和武 アータ む                                   | 御 表示 職業                                                                                                    | 750                                                                        | PDE Acrob                                                                                                    | at //27-19                                                                                          | 1218                                                                                                    |                                                                                                    |                                                                                                    |                                | a 🕜 🛥 🛔                     | F 23                                                                                                    |
| F Arial Unico                                                                                                    | P<br>de MS + 11                                                                                                    |                                            |                                                                                                    | 750                                                                        | PDF Acrob                                                                                                    | at /7.77-19                                                                                         | ¥38<br>□□】 12*#入:                                                                                                    | Σ - 4                                                                                                    | 7 (A)                                                                                                    |                                | a 🕜 🗆 🕯                     | P 23                                                                                                    |
| Prility H N                                                                                                    | de MS + 11                                                                                                    |                                            |                                                                                                    | 760<br>X<br>• % • 13                                                       | PDF Acrob                                                                                                    | at //27-Fi                                                                                          | STA<br>二<br>二<br>二<br>二<br>二<br>二<br>二<br>二<br>二<br>二<br>二<br>二<br>二                                                                                                    | Σ · Α<br>                                                                                                    | 7 🗥                                                                                                    | <b>通信</b><br>第名と理              | a 🕜 a 🕯                     | F 23                                                                                                    |
| Print B Z II<br>B Z II<br>b J M − F S                                                                                                    | de MS + 11<br>→ 1 ⊞ + 1 ⊴h + A<br>7x>F                                                                                                    |                                            |                                                                                                    | 7년22<br>区<br>· % ·   5<br>歌座                                               | PDF Acrob                                                                                                    | at パスワード<br>(Y2)<br>マン<br>マン<br>マン<br>マン<br>マン<br>マン<br>マン<br>マン<br>マン<br>マン                        | 2140<br>2140<br>2140<br>2140<br>2140<br>2140<br>2140<br>2140                                                                                                    | Σ • 4<br>                                                                                                    | 「<br>「<br>日えた 検索と<br>以ー - 選択・<br>構築                                                                                                    | 2015年<br>第名と曜<br>号化 -<br>プライバシ | a 🕜 e 🛔                     | P 23                                                                                                    |
| Ariel Unice<br>B Z II<br>S7/6-F 9<br>D21                                                                                                    | M         2         2         2         11           *         III         +         III         -         A           7x>F         III         III         III         -         A                                                                                                    |                                            |                                                                                                    | 7952<br>(X)<br>· % ·   1<br>取得                                             | Acrob<br>VI<br>8<br>4 - 23<br>8<br>4<br>- 3<br>8<br>1<br>-                                                           | at パスワード<br>¥2<br>デーブルとして セ<br>書式設定 - スタ<br>スタイル                                                    | 経建<br>二<br>二<br>二<br>二<br>二<br>一<br>二<br>一<br>二<br>一<br>非<br>入<br>・<br>二<br>二<br>一<br>非<br>入<br>・<br>二<br>二<br>一<br>計<br>一<br>記<br>・<br>二<br>二<br>一<br>一<br>二<br>一<br>二<br>二<br>一<br>二<br>一<br>二<br>二<br>一<br>二<br>二<br>一<br>二<br>二<br>一<br>二<br>二<br>一<br>二<br>二<br>一<br>二<br>二<br>二<br>一<br>二<br>二<br>二<br>二<br>二<br>二<br>二<br>二<br>二<br>二<br>二<br>二<br>二                                                                                                    | Σ · Λ<br>                                                                                                    | ア 計入<br>は入上 検索上<br>以一一 違訳・<br>総集                                                                                                    | 著名と理<br>号化 -<br>プライバシ          | o <b>()</b> ⊂ i             |                                                                                                    |
| D21                                                                                                    | K=2 (2) (2)<br>de MS +  11<br>+   ⊞ +   @+ - A<br>- 2x>F<br>+ (2) (2)<br>(2) (2)<br>(3) (2) (2)<br>(4) (2) (2)<br>(4) (2) (2) (2)<br>(4) (2) (2) (2)<br>(4) (2) (2) (2)<br>(4) (2) (2) (2) (2)<br>(4) (2) (2) (2) (2)<br>(4) (2) (2) (2) (2) (2)<br>(4) (2) (2) (2) (2) (2) (2) (2) (2) (2) (2                                                                                                    |                                            |                                                                                                    | 7日)<br>(X)<br>・% ・15<br>数値                                                 | PDF Acrob                                                                                                    | at パスワード<br>Y2<br>デーブルとして ロ<br>意式設定 - スタ<br>スタイル                                                    | 福建<br>二→持入・<br>三小用除・<br>三小用除・<br>記書式・<br>セル<br>セル                                                                                                    | 2 · 4<br>2 · 20                                                                                                    | 「<br>一<br>一<br>二<br>二<br>二<br>本<br>二<br>本<br>二<br>本<br>二<br>本<br>二<br>本<br>二<br>本<br>二<br>本<br>二<br>本<br>二<br>本<br>二<br>本<br>二<br>本<br>二<br>本<br>二<br>本<br>二<br>本<br>二<br>本<br>二<br>、<br>本<br>二<br>、<br>本<br>二<br>、<br>本<br>二<br>、<br>本<br>二<br>、<br>二<br>、<br>、<br>、<br>、<br>、<br>、<br>、<br>、<br>、<br>、<br>、<br>、<br>、                                                                                                    | 第名と唯<br>号化 -<br>プライバシ          | ○ ① □ ↓                     | × • •                                                                                                    |
| 10/110<br>57/1-F<br>D21<br>フロール動作設定                                                                                                    | <pre>A = 0 = 0 = 0 = 0 = 0 = 0 = 0 = 0 = 0 =</pre>                                                                                                    |                                            |                                                                                                    | 7년2)<br>区<br>· % ·   1<br>政連                                               |                                                                                                    | at パスワード科<br>Y2<br>アーブルとして t<br>さば於走 - スタ<br>スタイル                                                   | (注)<br>2.1.の<br>2.1.の<br>2.1.の<br>たた<br>セル<br>セル                                                                                                    | Σ · Δ<br>2 · 20                                                                                                    | 溜えた 検索と<br>19 選択・<br>編集                                                                                                    |                                | Ω <b>Ω</b> α <b>#</b>       |                                                                                                    |
| Arial Unice<br>Software<br>D21<br>フール動作設定                                                                                                    |                                                                                                    |                                            |                                                                                                    | 75-02<br>(X)<br>- % +   7<br>歌座                                            | PDF Acrob                                                                                                    | at パスワード科<br>マン<br>アーブルとして C<br>書式設定 - ス3<br>スタイル                                                   | W社<br>2010<br>2010  | 2 · 4                                                                                                    | 1<br>増えと 検索と<br>レクー 選択・<br>編集                                                                                                    |                                | ○ (2) □ 1                   |                                                                                                    |
| Ariel Unice<br>System - Ariel Unice<br>System - Ariel Unice<br>System | A         S         11           -         -         -         A           7x>F         -         A                                                                                                    |                                            |                                                                                                    | 7142><br>(X)<br>* % *   5<br>政府                                            |                                                                                                    | at パスワード<br>マ<br>マ<br>マ<br>マ<br>マ<br>マ<br>マ<br>マ<br>マ<br>マ<br>マ<br>マ<br>マ                           | W建<br>二<br>二<br>二<br>二<br>二<br>一<br>二<br>一<br>初入<br>、<br>二<br>二<br>二<br>一<br>初入<br>、<br>二<br>二<br>二<br>二<br>一<br>初入<br>、<br>二<br>二<br>二<br>二<br>二<br>二<br>二<br>二<br>二<br>二<br>二<br>二<br>二                                                                                                    | 2 · 4                                                                                                    | 「<br>加えた 検索と<br>パクー - 違訳・<br>通生                                                                                                    | 裏名と理<br>号化 -<br>プライバシ          | α <b>(2)</b> ⊂ <b>i</b>     | A 1 1 1 1 1 1 1 1 1 1 1 1 1 1 1 1 1 1 1                                                                                                    |
| レール動作設定                                                                                                    |                                                                                                    |                                            |                                                                                                    | 7日C2<br>(X)<br>(X)<br>(X)<br>(X)<br>(X)<br>(X)<br>(X)<br>(X)<br>(X)<br>(X) |                                                                                                    | at /(スクード)<br>(マ)<br>マーデルとして 0<br>で<br>ご<br>に設定 - ス3<br>スタイル                                        | W語<br>こ・挿入、<br>さや用語・<br>さや用語・<br>さや用語・<br>でから、<br>じきます。<br>セル                                                                                                    | 2 · 4<br>2 · 20                                                                                                    | 「自えた 検索と<br>小一 選択・<br>総集                                                                                                    | 重名と理<br>男化-<br>プライバン           |                             |                                                                                                    |
| Anal Unice<br>シアパード。<br>D21<br>シアルの作設定<br>TRA ver3.                                                                                                    |                                                                                                    |                                            |                                                                                                    | 7代)<br>(X)<br>(X)<br>(X)<br>(X)<br>(X)<br>(X)<br>(X)<br>(X)<br>(X)<br>(X)  | PDF Accob<br>11 (日)<br>第二日<br>日<br>日<br>日<br>日<br>日<br>日<br>日<br>日<br>日<br>日<br>日<br>日<br>日<br>日<br>日<br>日<br>日<br>日 | at パスフード<br>マ<br>マ<br>テーブルとして セ<br>さば設定 - スタ<br>スタイル                                                | W建<br>二・挿入、<br>二・挿入、<br>二・挿入、<br>二・挿入、<br>二・挿入、<br>二・挿入、<br>二・挿入、<br>二・挿入、<br>一<br>一<br>一<br>一<br>一<br>一<br>一<br>一<br>一<br>一<br>一<br>一                                                                                                    | Σ · Δ<br>                                                                                                    | デ (A)<br>当えた 株米上<br>パワー ~ 湖訳・<br>総集                                                                                                    | 夏名と理<br>男化・<br>プライバシ           | ○ ② □ ≦                     |                                                                                                    |
| Arail Unice<br>シアパード。<br>シアパード。<br>シアパー<br>シアパー<br>シアパー<br>シアパー<br>シアパー<br>シアパー<br>シアパー<br>シアパー<br>シアパー<br>シアパー<br>シアパー<br>シアパー<br>シアパー<br>シアパー<br>シアパー<br>シアパー<br>シアパー<br>シアパー<br>シアパー<br>シアパー<br>シアパー<br>シアパー<br>シアパー<br>シアパー<br>シアパー<br>シアパー<br>シアパー<br>シアパー<br>シアパー<br>シアパー<br>シアパー<br>シアパー<br>シアパー<br>シア<br>シアパー<br>シアパー<br>シア<br>シアパー<br>シア<br>シア<br>シア<br>シア<br>シア<br>シア<br>シア<br>シア<br>シア<br>シア                                                                                                    | ペッション//<br>de MS ・111<br>・1日・1金・A<br>ファント<br>・ (○ 上)<br>・ (○ 上)<br>・ (○ 上)<br>・ (○ 上)                                                                                                    |                                            | 2013年2月1日<br>1日日<br>1日日<br>1日日<br>1日日<br>1日日<br>1日日<br>1日日<br>1日日<br>1日日                                                                                                    | 7140<br>X<br>・ % ・   5<br>歌連                                               |                                                                                                    | at パス2-FM<br>(空)<br>デーブルとして 10<br>単元設定 - ス3<br>ス9イル                                                 | W語<br>二一神入<br>二一神入<br>二一神入<br>二一神入<br>二一神入<br>二一神入<br>二一神入<br>二一神入<br>二一神入<br>二一神入<br>二<br>一神入<br>二<br>一神入<br>二<br>一<br>二<br>一<br>二<br>一<br>二<br>一<br>二<br>一<br>二<br>一<br>二<br>一<br>二<br>一<br>二<br>一<br>二<br>一<br>二<br>一<br>二<br>一<br>二<br>一<br>二<br>二<br>二<br>二<br>二<br>二<br>二<br>二<br>二<br>二<br>二<br>二<br>二                                                                                                    | Σ • 4                                                                                                    | 第二日本 (1997年)<br>「日本の一日本の一日本の一日本の一日本の一日本の一日本の一日本の一日本の一日本の一                                                                                                    | 第名と理<br>号化・<br>プライバシ           | <ul> <li>○ ② □ ≦</li> </ul> |                                                                                                    |
| Aral Unice<br>シスパード。<br>D21<br>シスパード。<br>D21<br>シスパー<br>D21<br>シスパー<br>D21<br>シスパー<br>D21<br>シスパー<br>D21<br>シスパー<br>D21<br>シスパー<br>D21<br>シスパー<br>D21<br>シスパー<br>D21<br>シスパー<br>D21<br>D21<br>D21<br>D21<br>D21<br>D21<br>D21<br>D21                                                                                                    | ペッション//<br>de MS ・111<br>・1日・1金・A<br>ファント<br>・ (○ 上)<br>・ (○ 上)<br>・ (○ 上)<br>・ (○ 上)                                                                                                    |                                            | 2013日 - 2013日<br>- 2013日 - 2013日<br>- 日本 日本 日本<br>- 11日<br>- 11日 | 714C)<br>(文)<br>・ % ・   2<br>取得                                            |                                                                                                    | at パスフー時<br>(空)<br>デーブルとして 10<br>(空)<br>(空)<br>(空)<br>(空)<br>(空)<br>(空)<br>(空)<br>(空)<br>(空)<br>(空) | NA<br>(本)<br>(本)<br>(本)<br>(本)<br>(本)<br>(本)<br>(本)<br>(本)                                                                                                    | Σ - 4<br>                                                                                                    | 第二日本 (1975年)<br>第二日本 (1975年)<br>「日本 (1975年)<br>「日本 (1975年))<br>「日本 (1975年)<br>「日本 (1975年)<br>「日本 (1975年))<br>「日本 (1975年))<br>「日本 (1975年)                                                                                                    | 第名と理<br>男化・<br>プライバン           |                             |                                                                                                    |
| Arail Unice<br>シアパード。<br>シアパード。<br>シアパード。<br>シアール動作設定<br>「TRA ver3.<br>3.発行者会社情                                                                                                    | ペションデ<br>de MS ・111<br>・1日・13・A<br>ファント<br>・ (○ 上)<br>・ (○ 上)<br>・ (○ 上)<br>・ (○ 上)<br>・ (○ 上)<br>・ (○ 上)                                                                                                    |                                            | 223 展示 照示<br>8 W 計 目<br>1 印印 印 词 明<br>223 1                                                                                                    | アドイン<br>(人)<br>第一<br>第一<br>第一<br>第一<br>第一<br>第一<br>第一<br>第一<br>第一<br>第一    |                                                                                                    | at //ス2-r¥<br>マロ<br>デーデルして C<br>変化設定 - ス<br>スサイル                                                    | NB<br>(本)<br>注:(本)<br>注:(本)<br>注:(本)<br>注:(本)<br>(注)<br>(注)<br>(注)<br>(注)<br>(注)<br>(注)<br>(注)<br>(注                                                                                                    | 2 - 20                                                                                                    | (明天) 松井上<br>(明天) 松井上<br>(ワーー 灌訳・<br>風波                                                                                                    | 第名と理<br>予化・5<br>プライバらン         |                             |                                                                                                    |
| Arail Unice<br>シアパード。<br>シアパード。<br>シアパート。<br>シアパート。<br>シアパート、<br>シアパート、<br>シアパート、<br>シアパート、<br>シアパート、<br>シアパート、<br>シアパート、<br>シアパート、<br>シアパート、<br>シアパート、<br>シアパート、<br>シアパート、<br>シアパート、<br>シアパート、<br>シアパート、<br>シアパート、<br>シアパート ・<br>シアパート ・<br>シアパート ・<br>シアパート ・<br>シアパート ・<br>シアパート ・<br>シアパート ・<br>シアパート ・<br>シアパート ・<br>シアパート ・<br>シアパート ・<br>シアパート ・<br>シアパート ・<br>シアパート ・<br>シア・<br>シアパート ・<br>シアパート ・<br>シアパート ・<br>シア・<br>シア・<br>シア・<br>シア・<br>シア・<br>シア・<br>シア・<br>シア                                                                                                    | ペションファー<br>de MS ・11<br>・日 ・ シーム<br>ファント<br>・ (* ム)<br>・ (* 人)<br>・ (* 人) | ○○○○○○○○○○○○○○○○○○○○○○○○○○○○○○○○○○○○       | 23<br>23<br>23<br>23<br>23<br>23<br>23<br>23                                                                                                    | アドイン<br>(人)<br>第一<br>第一<br>第一<br>第一<br>第一<br>第一<br>第一<br>第一<br>第一<br>第一    |                                                                                                    | at //ス2-15<br>(2)<br>デーデルして C<br>部式設定 - ス<br>スタイル                                                   | NA<br>「一部」<br>22-100<br>13日本<br>セル<br>セル                                                                                                    | 2 - 2d                                                                                                    | (明定) 松井上<br>(明元) 松井上<br>(明一) 福沢・<br>編集                                                                                                    |                                |                             |                                                                                                    |
| Arail Unice<br>タイル 動作設定<br>入起動時の設定<br>TRA ver3.                                                                                                    | ペシュアナボ<br>de MS ・11<br>・日・日・日・日・日・日・日・日・日・日・日・日・日・日・日・日・日・日・日                                                                                                    | ○○○○○○○○○○○○○○○○○○○○○○○○○○○○○○○○○○○○       | 22 表示 融资                                                                                                    | 7代ン<br>- 5% ・   5<br>家徳                                                    |                                                                                                    | at //ス2-15<br>(2)<br>デーデルして C<br>部が起こ - ス<br>スタイル                                                   | NA<br>「一部」<br>22-100<br>13日本<br>100<br>10日本<br>10日本 | 2 · 4<br>. · 2<br>. · 2 | 第二日本                                                                                                    |                                |                             |                                                                                                    |
| Artel Unice<br>シアパード。<br>シアパード。<br>シアパート。<br>シアパート。<br>シアパート、<br>シアパート、<br>シアパート、<br>シアパート、<br>シアパート、<br>シアパート、<br>シアパート、<br>シアパート、<br>シアパート、<br>シアパート、<br>シアパート、<br>シアパート、<br>シアパート、<br>シアパート、<br>シアパート、<br>シアパート、<br>シアパート、<br>シアパート ・<br>シアパート ・<br>シア・<br>シアパート ・<br>シアパート ・<br>シアパート ・<br>シア・<br>シア・<br>シア・<br>シア・<br>シア・<br>シア・<br>シア・<br>シア                                                                                                    |                                                                                                    | (A) (A) (A) (A) (A) (A) (A) (A) (A) (A)    | 22 日本<br>23 日<br>24 日<br>25 日<br>25                                                                                                    | 7代)<br>- 次、、「う<br>教徒                                                       |                                                                                                    | at //ス2-19<br>デーブAcUT C<br>デングAcUT C<br>デングAcUT C                                                   | 編集<br>二一単一<br>二一単一<br>二一単一<br>二一単一<br>二一単一<br>二一単一<br>二一単一<br>二一単一<br>二一単一<br>二<br>二<br>一<br>二<br>一<br>二<br>一<br>二<br>一<br>二<br>二<br>一<br>二<br>二<br>一<br>二<br>二<br>二<br>二<br>二<br>二<br>二<br>二<br>二<br>二<br>二<br>二<br>二                                                                                                    | 2 · 4<br>. · 2<br>. · 2 | 1 2 2 4 年上<br>1 2 - 2 単沢・<br>編集                                                                                                    | 写合:<br>予化:<br>プライバン            |                             |                                                                                                    |
| Artel Unice<br>Artel Unice<br>アール動作設定<br>正記<br>見記<br>見記<br>見記<br>見記<br>見記<br>見記<br>見記<br>見記<br>見記<br>見                                                                                                    |                                                                                                    | (3) (1) (1) (1) (1) (1) (1) (1) (1) (1) (1 | 22 日本 日本<br>12 日本<br>12 日                                                                                                    | 7(公)<br>1<br>5<br>5<br>8<br>8<br>8<br>8<br>8                               | PDF Acrob                                                                                                    | at //ス2-19<br>デーブAcUT C<br>デーブAcUT C<br>デンジェース<br>スタイル                                              | 編集<br>二一単一<br>二一単一<br>二一単一<br>二一単一<br>二一単一<br>二一単一<br>二一単一<br>二一単一<br>二一単一<br>二<br>二<br>一<br>二<br>一<br>二<br>一<br>二<br>一<br>二<br>一<br>二<br>二<br>一<br>二<br>二<br>一<br>二<br>二<br>一<br>二<br>二<br>二<br>二<br>二<br>二<br>二<br>二<br>二<br>二<br>二<br>二<br>二                                                                                                    | 2 · 4<br>                                                                                                    | 学 新た 機業と<br>小一 編集                                                                                                    | 写合:<br>予化:<br>プライバン            |                             |                                                                                                    |
| Artel Unice<br>P<br>D<br>D<br>D<br>D<br>D<br>D<br>D<br>D<br>D<br>D<br>D<br>D<br>D                                                                                                    |                                                                                                    |                                            | 22 日本<br>23 日本<br>24 日本<br>25 日本<br>25 日本                                                                                                    | 757<br>5<br>5<br>5<br>8<br>6                                               |                                                                                                    | at //ス2-19<br>マロ<br>デーブAcUT で<br>第二次第二、ス<br>スタイル                                                    | W語<br>二一 第一 第一 第<br>二一 第一 第一 第<br>二一 第一 第一 第<br>二一 第一 第一 第<br>二一 第一 第一 第<br>二一 第一 第一 第<br>二一 第一 第一 第<br>二一 第一 第一 第<br>二一 第一 第一 第<br>二一 第一 第一 第<br>二一 第一 第一 第<br>二一 第一 第一 第<br>二一 第一 第一 第<br>二一 第一 第一 第<br>二一 第一 第一 第<br>二一 第一 第一 第<br>二一 第一 第一 第<br>二一 第一 第一 第<br>二一 第一 第一 第<br>二一 第一 第一 第一 第一 第一 第一 第一 第一 第一 第一 第一 第一 第一                                                                                                    | 2 · 4                                                                                                    | ア (計画)<br>第322 (株式)<br>第425 (株式)<br>第425 (株式)<br>第425 (株式)<br>第425 (株式)<br>第425 (株式)<br>第425 (株式)<br>第425 (株式)<br>第425 (株式)<br>第425 (株式)<br>第425 (株式)<br>第425 (株式)<br>第425 (株式)<br>第425 (株式)<br>第425 (株式)<br>第425 (<br>第425 (<br>第425 ( | 第合と注<br>予化・<br>プラ・イバら          |                             |                                                                                                    |

 $\boxtimes$  2 GSS Maker Worker Tool  $\mathcal{O}$  [Configuration]  $\checkmark$   $\vdash$ 

## 3. チュートリアルの実行

- ◆ GSSMaker Worker Toolの使用方法を理解しやすいよう、「CheckScenario\_Japanese」 のシートにチュートリアルを用意しています。
- ◆ チュートリアルの手順は以下の通りです。この手順に沿えば、GSSMaker Worker Toolの機能を一通り体験できるようになっています。

| 順序 | 実行内容                                                           | 備考                               |
|----|----------------------------------------------------------------|----------------------------------|
| 1) | 物質名「トルエン」を選択                                                   | デフォルトでトルエンが選択されていますので、変更し        |
|    |                                                                | ていなければ再選択する必要はありません。             |
| 2) | 物理化学的性状、有害性評価値(有害                                              | _                                |
|    | 性参照値)を設定。                                                      |                                  |
| 3) | シナリオの設定                                                        | デフォルトでシナリオが設定されていますので、変更し        |
|    |                                                                | ていなければ再設定する必要はありません。             |
| 4) | 「TRA 実行」ボタンを押下                                                 | 計算完了まで 30 秒程度要します。               |
| 5) | 結果の確認                                                          | シナリオ No.1~No.4 は RCR< 1 →リスク懸念なし |
| 6) | 「化学物質安全情報を作成」ボタンを                                              | 作成された化学物質安全情報シートは、次回ボタンを押        |
|    | 押下                                                             | したときに上書きされてしまうため、保存しておきたい        |
|    | $\rightarrow$ [ChemicalSafetyInformation] $\stackrel{>}{\sim}$ | 場合には、シートを移動またはコピーして別ファイルと        |
|    | ートが作成される                                                       | して保存してください。                      |

◆ 「CheckScenario\_Japanese(2)」のシートでは、別の手順を用意しています。必要に応じて実行してみてください。

### 4. 計算モード、物質名、物質情報、シナリオの設定

◆ 「Main」シートに、物質名、物質情報、シナリオを入力してください。

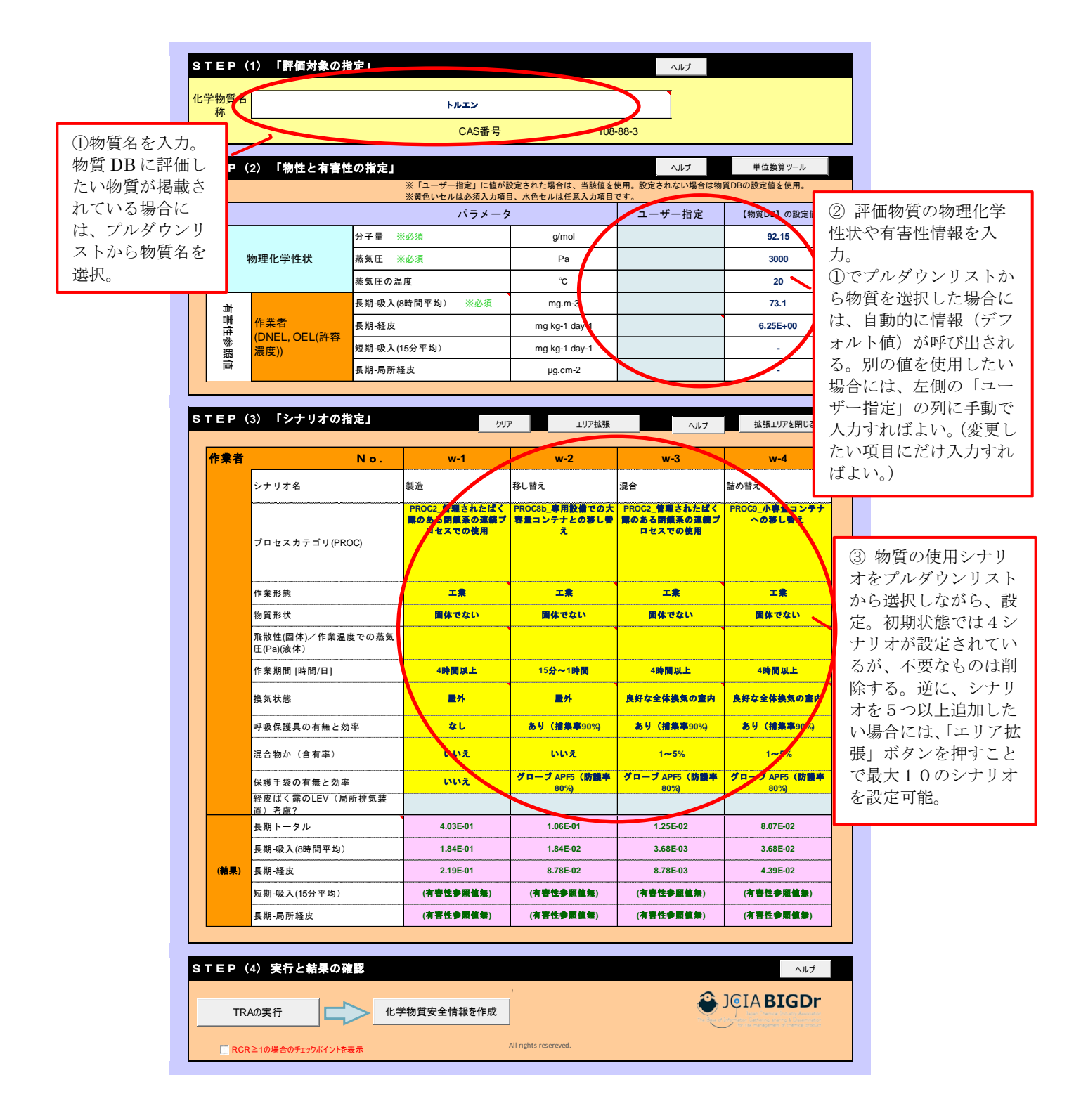

 $\boxtimes$  3 GSSMaker Worker Tool  $\mathcal{O}$  [Main]  $\checkmark$   $\vdash$ 

- ◆ 「Main」シートの物理化学的性状、有害性参照値、シナリオの各項目で、入力必須項 目は黄色いセルとして、任意入力項目は水色セルとしてそれぞれ示しています。
- ◆ 「Main」シートの「化学物質名称」欄で選択可能な物質の情報は「SubstanceDB」の シートに記載されています。
- ◆ ユーザー独自の物質名や物理化学的性状、有害性情報等を登録したい場合には、物質 ID 20 以降の行に追記することが可能です。追記した物質名は、「Main」シートの「化 学物質名称」欄に追加されるので、それを選択すればユーザーの追記した情報が自動 的に出力されます。

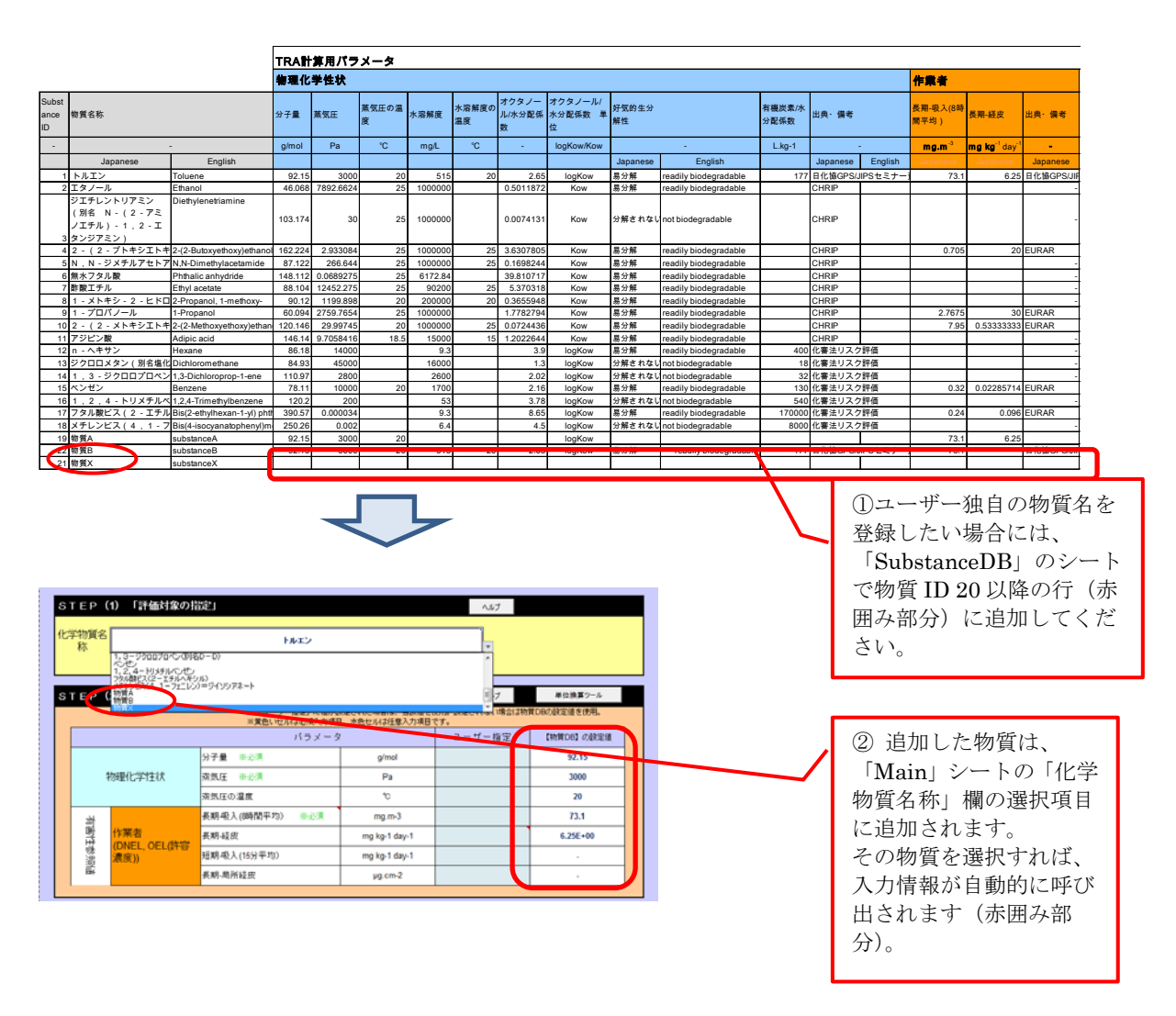

図 4 物質データベース(SubstanceDB シート)への新規物質の登録方法

◆ 長期-吸入の有害性参照値について、得られたデータの単位が「ppm」であった場合、 「mg/m3」に単位換算して入力します。

GSSMaker Worker Tool では、ppm→mg/m3 への単位換算ツールを提供しています。 「main」シートの「単位換算ツール」ボタンをクリックすると、「tool」シートが表示 されます。「tool」シートで分子量、ppm を入力すると、単位換算した結果が表示され ます。単位換算した結果を「長期-吸入(8時間平均)」の有害性参照値設定欄に入力 して下さい。

| STEP (                    | 1) 「評価対象の指                                            | 定」                                      |                         | ヘルプ                                             |                          |           |
|---------------------------|-------------------------------------------------------|-----------------------------------------|-------------------------|-------------------------------------------------|--------------------------|-----------|
| 化学物質名<br>称                |                                                       | 物質X                                     |                         |                                                 |                          |           |
| 10.                       | <u></u>                                               | CAS番号                                   |                         |                                                 |                          |           |
|                           |                                                       |                                         |                         |                                                 |                          |           |
| STEP (                    | 2) 「物性と有害性                                            |                                         | 空立わた場合け 当該値を            | ヘルプ                                             | 単位換算ツール                  |           |
|                           |                                                       | ※黄色いセルは必須入力項目                           | し、水色セルは任意入力項目           | です。                                             |                          | ①ボタンをクリッ  |
|                           |                                                       | パラメータ                                   |                         | ユーザー指定                                          | 【物質DB】の設定                | クレて単位換算ツー |
|                           |                                                       | 分子量 ※必须                                 | g/mol                   | 8.60E+01                                        |                          | ルを表示する。   |
| 4                         | 勿理化学性状                                                | 蒸気圧 ※必须                                 | Pa                      | 1                                               |                          |           |
|                           |                                                       | 蒸気圧の温度                                  | °                       |                                                 |                          |           |
| 亡                         | 1                                                     | 長期-吸入(8時間平均) ※必須                        | mg.m-3                  |                                                 | )                        |           |
| 「性参                       | 作果石<br>(DNEL, OEL(許容                                  | 長期-経皮                                   | mg kg-1 day-1           |                                                 |                          |           |
| 》照点                       | 濃度))                                                  | 短期-吸入(15分平均)                            | mg kg-1 day-1           | - '③長期−吸)                                       | 入の有 🗕                    | /         |
| Imt                       |                                                       | 長期-局所経皮                                 | µg.cm-2                 | └ 害性参照値割                                        | 没定欄に _                   |           |
| I13<br>B C                | • (* fx                                               | E G H                                   |                         | L M                                             | N O                      | P =       |
| 八刀<br>計算結                 | 果(換算値)                                                |                                         |                         |                                                 | •                        |           |
| ppm                       | →mg/m <sup>3</sup> への換                                | 算                                       |                         |                                                 |                          |           |
| ppmを<br>物質の<br>※ppm<br>分子 | mg/m3に換算します。<br>分子量とppmを入力し<br>は体積ベースであり、<br>量(g/mol) | てください。<br>気体であることが前提です。<br>86.08        |                         | ②分子量、ppm<br>すると mg/m3 に<br>た値が表示される<br>「戻る」ボタンを | を入力<br>換算し<br>る。<br>たクリッ | =         |
| ppm                       | n (V)                                                 | 2                                       | 1                       | ノレモ「Main」<br>こ戻る。                               | シート                      |           |
| mg/                       | m3                                                    | 7.041308793                             | _                       |                                                 |                          |           |
| Main Conf                 | iguration / CheckScenario                             | Japanese / CheckScenario_Japanese (2) / | /SubstanceDB_/Help_Japa | nese / TRA_Results   tool / (                   |                          |           |
| 2                         |                                                       |                                         |                         |                                                 | □ 🛄 100% 🕞 —             |           |

図 5 ppm→mg/m3への単位換算ツール

#### 5. TRA の計算実行、結果の確認

- (1)TRA の計算実行
- ◆ 必要な情報をすべて入力し終えたら、「TRA の実行」ボタンを押してください。TRA ツールが起動し、計算が開始されます。

| STEP(4) 実行と結果の確認                               | ヘルレプ                                                                                                    |
|------------------------------------------------|----------------------------------------------------------------------------------------------------|
| TRAの実行<br>化学物質安全情報を作成<br>「RCR≥1の場合にチェックポイントを表示 | Copyright (c) 2014 Japan Chemical Industry Association and Mizaho Information & Research Institute, Inc. All rights reserved. |

図 6 GSS Maker Worker Tool の「Main」シートの TRA 実行ボタン

※リンクの更新についてのメッセージの表示を制御する方法

「TRA の実行」ボタンを押したときに、「このブックには、他のデータ ソースへのリンクが含まれています。 リンクを更新すると、Excel は最新のデータを取り込もうとします。リンクを更新しないと、以前の情報が使用されま す。」というメッセージが表示されることがあります。これは、他のブックへのリンクを含むブックを開い たときに表示されるメッセージです。

このメッセージを表示しないようにするには、以下の手順で設定を行ってください。一度設定すれば、 以降は表示されなくなります。

- ① TRA ツールの構成ファイルの1つである ecetocTRAM.xls を表示する。
- ② Excel のメニューで、「データ」→「リンクの編集」を選択すると、[リンクの編集]ダイアログが開く。
- ③ 「起動時の確認…」ボタンをクリックすると、[起動時の確認]ダイアログが開くので、「メッセージを 表示しないで、リンクの自動更新も行わない」を選択する。
- ④ ecetocTRAM.xls を保存する。(TRA ツールを構成する他のファイルの保存は不要です。)

#### (2)結果の確認、検討

- ◆ 計算が終わると、リスク比(RCR)の値が更新されます。
- ◆ RCR<1であれば青字、RCR≥1であれば赤字で表示されます。RCR≥1となっている シナリオがあれば、シナリオの設定を再検討してください。(RCR≥1となっているシ ナリオが1つでもあると、次の化学物質安全情報作成に進めない仕様となっています。)

| 物質名  |                          |             | 物質X                     |                               |                          |                        |          |
|------|--------------------------|-------------|-------------------------|-------------------------------|--------------------------|------------------------|----------|
| 孙    | L                        |             | CAS番号                   |                               |                          |                        |          |
| E P  | (2) 「物性」を定い              | たの指定し       |                         |                               | A 11-7                   | 単位換質ツール                |          |
|      |                          |             | ※「ユーザー指定」に値が            | 設定された場合は、当該値を                 | 使用。設定されない場合は物            | 質DBの設定値を使用。            |          |
|      |                          |             | ※黄色いセルは必須入力項<br>パラメータ   | 目、水色セルは任意入力項目<br>ダ            | <del>です。</del><br>ユーザー指定 | 【物質DB】の設定値             |          |
|      |                          | 分子量         |                         | g/mol                         | 8.60E+01                 |                        |          |
|      | 物理化学性状                   | 蒸気圧 🤅       | ※必須                     | Pa                            | 1                        |                        |          |
|      |                          | 蒸気圧の温       | 度                       | °C                            |                          |                        |          |
| ₩    |                          | 長期-吸入(      | 8時間平均) ※必須              | mg.m-3                        |                          |                        |          |
| 雪雪   | 作業者                      | 長期-経皮       |                         | mg kg-1 day-1                 |                          |                        |          |
| 参照   | (DNEL, OEL(許容<br>濃度))    | 短期-吸入(      | 15分平均)                  | mg kg-1 day-1                 |                          | -                      |          |
| 画    |                          | 長期-局所約      | 圣皮                      | µg.cm-2                       |                          | -                      |          |
|      |                          |             |                         |                               | •                        | •                      |          |
| EP   | (3) 「シナリオの               | <b>旨定</b> 」 | ות                      | ア エリア拡張                       | 0.1L-7                   | 拡張エリアを閉じる              |          |
|      |                          |             |                         |                               |                          |                        |          |
| 作業者  |                          | No.         | w-1                     | w-2                           | w-3                      | w-4                    |          |
|      | シナリオ名                    |             | 製造                      | 移し替え                          | 混合                       | 詰め替え                   |          |
|      |                          |             | PROC2_管理されたばく           | PROC8b_専用設備での大<br>安長コンテナトの第し第 | PROC2_管理されたばく            | PROC9_小容量コンテナ          |          |
|      | ゴロセスカテゴル(PP              |             | 2000の前展来の連載フ<br>ロセスでの使用 | 各国コンテリとの多し書                   | 2000名前最未の温暖ン<br>ロセスでの使用  | AUGUEL.                |          |
|      | 5 1 2 X 3 7 3 9 (PK      |             |                         |                               |                          |                        |          |
|      |                          |             |                         | _                             |                          |                        |          |
|      | 作業形態                     |             | Σ <b></b>               | Σ <b>Ω</b>                    | 工業                       | I.                     |          |
|      | 物質形状                     |             | 国体でない                   | 国体でない                         | 国体でない                    | 国体でない                  |          |
|      | 飛散性(固体)╱作薬温<br>圧(Pa)(液体) | 度での蒸気       |                         |                               |                          |                        |          |
|      | 作業期間 [時間/日]              |             | 4時間以上                   | 15分~1時間                       | 4時間以上                    | 4時間以上                  |          |
|      | 換気状態                     |             | 重外                      | 重外                            | 良好な全体換気の室内               | 良好な全体装気の室内             |          |
|      | 呼吸保護員の有無とな               | h as        | <b>7</b> 1              | あり (諸集高90%)                   | あり (諸集高90%)              | あり (絵集高90%)            |          |
|      |                          |             |                         |                               |                          |                        |          |
|      | 混合物か(含有率)                |             |                         |                               | 1~5%                     | 1~5%                   | RCR の値が1 |
|      | 保護手袋の有無と効率               | 医根骨叶        | いいえ                     | クローフ APF5 (防護率<br>80%)        | クローフ APF5 (防護率<br>80%)   | クローフ APF5 (防要率<br>80%) | の場合赤空で   |
|      | 程度はく路のLEV(局<br>置)考慮?     | 117「排式装     |                         |                               |                          |                        | されスため、   |
|      | 長期トータル                   |             | isse-01                 | 1.06E-01                      | 1.25E-02                 | 8.07E-02               | オを再給討す   |
|      | 長期-吸入(8時間平均)             | /           | 1.84E-01                | 1.84E-02                      | 3.68E-03                 | 3.68E-02               | (値が1以上の  |
| (結果) | 長期-経皮                    |             | 2.19E-01                | 8.78E-02                      | 8.78E-03                 | 4.39E-02               | だと化学物質   |
|      | 短期-吸入(15分平均)             |             | (有害性参照值集)               | (有害性参照值集)                     | (有害性参照值集)                | (有害性参照值集)              | 報シート作成た  |
|      | 長期-局所経皮                  |             | (有害性参照值集)               | (有害性参照值集)                     | (有害性参照值集)                | (有害性参照值集)              | ないようにな~  |
|      |                          |             |                         |                               |                          |                        | - 3.)    |
| ΕP   | (4) 実行と結果の               | 官認          |                         |                               |                          | ヘルプ                    | この例では全て  |
|      |                          |             |                         |                               |                          |                        | ナリオで RCR |
|      |                          |             |                         |                               |                          |                        |          |

図 7 GSSMaker Worker Tool の「Main」シートの計算結果表示

◆ RCR が1を超えた場合には、チェックポイントを表示して、対応を検討してください。
 「RCR>1の場合のチェックポイントを表示」を選択すると、シート上に RCR>1の場合のチェックポイントを吹き出しで表示します。

| STEP (                                                                                                    | (1) 「評価対象のま                                                            | 定」                             |                                         |                                               | ヘルプ                                     |                                                                                                    |                        |
|----------------------------------------------------------------------------------------------------|------------------------------------------------------------------------|--------------------------------|-----------------------------------------|-----------------------------------------------|-----------------------------------------|----------------------------------------------------------------------------------------------------|------------------------|
| 化学物質名                                                                                                    |                                                                        |                                | トルエン                                    |                                               |                                         |                                                                                                    |                        |
| ,ItAL                                                                                                    |                                                                        |                                | CAS番号                                   | 108                                           | -88-3                                   |                                                                                                    |                        |
| STEP (                                                                                                    | 2) 「物性と有害!                                                             | ±の指定」                          |                                         |                                               | ヘルプ                                     | ツール                                                                                                    |                        |
|                                                                                                    |                                                                        |                                | ※「ユーザー指定」(                              | こ値が設定された場合は、当該                                | <sub>友値を使用。設定されない場</sub>                | 合は物質DBの設定値を使用。                                                                                                    |                        |
|                                                                                                    |                                                                        |                                | パラメーク                                   | >                                             | ユーザー指定                                  | 【物質DB】の設定値                                                                                                    |                        |
|                                                                                                    |                                                                        | 分子量                            |                                         | g/mol                                         |                                         | 92.15                                                                                                    |                        |
|                                                                                                    | 物理化学性状                                                                 | 蒸気圧                            |                                         | Pa                                            |                                         | 3000                                                                                                    |                        |
|                                                                                                    |                                                                        | 蒸気圧の温                          | 且度                                      | °C                                            |                                         | 20                                                                                                    |                        |
| 恠                                                                                                    |                                                                        | 長期-吸入(                         | 8時間平均)                                  | mg.m-3                                        |                                         | 73.1                                                                                                    |                        |
| 明                                                                                                    | 作業者                                                                    | 長期-経皮                          |                                         | mg kg-1 day-1                                 |                                         | 6.25E+00                                                                                                    |                        |
| 参照                                                                                                    | (DNEL, OEL等)                                                           | 短期-吸入(                         | 15分平均)                                  | mg kg-1 day-1                                 |                                         | -                                                                                                    |                        |
| ian in the second second second second second second second second second second second second second second se |                                                                        | 長期-局所:                         | 経皮                                      | µg.cm-2                                       |                                         | -                                                                                                    |                        |
|                                                                                                    |                                                                        |                                |                                         |                                               |                                         |                                                                                                    |                        |
| STEP (                                                                                                    | (3) 「シナリオの打                                                            | 定」                             | クリ                                      | アニュージェンフェンフェンフェンフェンフェンフェンフェンフェンフェンフェンフェンフェンフェ | ヘルプ                                     | 拡張エリアを閉じる                                                                                                    |                        |
| 作業者                                                                                                    |                                                                        | No.                            | w-1                                     | w-2                                           | w-3                                     | w-4                                                                                                    |                        |
|                                                                                                    | シナリオ名                                                                  |                                | 製造                                      | 移し替え                                          | 混合                                      | 詰め替え                                                                                                    |                        |
|                                                                                                    | ブロセスカテゴリ(PR                                                            | OC)                            | PROC2_管理されたばく<br>茸のある閉鎖系の連続プ<br>ロセスでの使用 | PROC8b_専用設備での大<br>容量コンテナとの移し替<br>え            | PROC2_管理されたばく<br>集のある閉鎖系の連続プ<br>ロセスでの使用 | PROC9_小容量コンテナ<br>への移し替え                                                                                                    |                        |
|                                                                                                    | 作業形態                                                                   |                                | <b>⊥</b> ậ                              | Σŝ                                            | ТŖ                                      | 工業                                                                                                    |                        |
|                                                                                                    | 物質形状                                                                   |                                | 固体でない                                   | 固体でない                                         | 固体でない                                   | 固体でない                                                                                                    |                        |
|                                                                                                    | 飛散性(固体)/作業温度<br>(Pa)(液体)                                               | での蒸気圧                          |                                         |                                               |                                         |                                                                                                    |                        |
|                                                                                                    | 作業期間 [時間/日]                                                            |                                | 4時間以上                                   | 15 <b>分~1時間</b>                               | 4時間以上                                   | 4時間以上                                                                                                    | → DCD の広ぶ 1 PL L/      |
|                                                                                                    | ■RCR>1の場合のチ<br>換●PROC<br>PROCが正しく選択さか<br>呼<br>●換気状態<br>提気状態は正しく選択<br>混 | ェックポイント(<br>れていますか。<br>Rされています | 作業者)<br>PROCは欧州の考え方と日オ<br>か。換気状態の選択内容によ | sの一般的な考え方に差があ<br>sってばく露量の減少率が大き               | るので、注意が必要です。<br>そく異なります。                | _                                                                                                    | 合のチェックポイン<br>を吹き出しで表示す |
|                                                                                                    | ●呼吸保護具、保護手<br>(呼吸保護具や保護手                                               | -袋<br>袋は正しく選択                  | Rされていますか。呼吸保護                           | 具や保護手袋を装着している                                 | 易合、それを選択することでは                          | く露量は大きく減少します。                                                                                                    |                        |
|                                                                                                    | 経皮ばく露のLEV考慮                                                            | ?                              |                                         | 80%)                                          | 80%)                                    | 80%)                                                                                                    |                        |
|                                                                                                    | 長期トータル                                                                 |                                | 4.03E-01                                | 1.06E-01                                      | 1.25E-02                                | 8.07E-02                                                                                                    |                        |
| ックボッ                                                                                                    | クスをオンに                                                                 | す                              | 1.84E-01                                | 1.84E-02                                      | 3.68E-03                                | 3.68E-02                                                                                                    |                        |
| $RCR \ge 1$                                                                                                    | の場合のチェ                                                                 | /<br>.ッ                        | 2.19E-01                                | 8.78E-02                                      | 8.78E-03                                | 4.39E-02                                                                                                    |                        |
| イントが                                                                                                    | 表示される。                                                                 |                                | (有害性参照值集)                               | (有害性参照值集)                                     | (有害性参照值無)                               | (有害性参照值無)                                                                                                    |                        |
|                                                                                                    | -                                                                      |                                | (有害性参照值集)                               | (有害性参照值集)                                     | (有害性参照值集)                               | (有害性参照值条)                                                                                                    |                        |
|                                                                                                    |                                                                        |                                | •                                       |                                               | •                                       | ·                                                                                                    |                        |
| STEP_(                                                                                                    | 4) 実行と結果の3                                                             | 朝田                             |                                         |                                               |                                         | ヘルプ                                                                                                    |                        |
|                                                                                                    |                                                                        | - 182                          |                                         |                                               |                                         |                                                                                                    |                        |
| TR                                                                                                    | Aの実行                                                                   | > 化学                           | 物質安全情報を作成                               |                                               | ۲                                       | JOIA BIGDr                                                                                                    |                        |
|                                                                                                    |                                                                        |                                |                                         |                                               | The Base of                             | (a) Service (a) Service (a) |                        |
|                                                                                                    | R≧1の場合にチェックポイントを                                                       | 表示                             |                                         |                                               |                                         |                                                                                                    |                        |
|                                                                                                    |                                                                        |                                |                                         |                                               |                                         |                                                                                                    |                        |

図8 RCRが1を超えた場合のチェックポイントの表示

#### 6. 化学物質安全情報の作成、保存

- ◆ TRAの計算が終了し、リスク比(RCR)がすべて1未満となっていることを確認したら、化学物質安全情報を作成するために「化学物質安全情報を作成」ボタンを押してください。化学物質安全情報の自動作成が開始されます。(図 9)
- ◆ 化学物質安全情報の作成が完了すると、「ChemicalSafetyInformation」シートが表示 されます。シートの内容は編集可能となっていますので、必要に応じて、加筆・修正 してください。「推奨するリスク管理措置」のセクションには、職場で検討・実施され ているリスク低減措置を記入してください。 なお、「ばく露」のセクションではシートの雛型の右側にフレーズの選択肢を列挙して います。(図 10)
- ◆「ChemicalSafetyInformation」シートや TRA 計算結果である「TRA\_Results」シートは上書きされるため、作成した内容を保存しておきたい場合にはシートをコピーして別ファイルとして保存するようにしてください。(図 11、図 12)

|                                                          | STEP(4)実行と結!                | 果の確認                                       |                                                                      | ヘルプ                                                       |
|----------------------------------------------------------|-----------------------------|--------------------------------------------|----------------------------------------------------------------------|-----------------------------------------------------------|
|                                                          |                             |                                            |                                                                      |                                                           |
|                                                          | TRAの実行                      | 化学物質安全情報を                                  | 作成                                                                   |                                                           |
|                                                          | ■ RCR≧1の場合にチェックポ            | イントを表示                                     | Copyright (c) 2014 Japan Chemical Industry Association and Mizaho In | formation & Research Institute, Inc. All rights reserved. |
| L                                                        |                             |                                            |                                                                      |                                                           |
|                                                          |                             |                                            |                                                                      |                                                           |
| licrosoft Excel                                          |                             | Microso                                    | oft Excel                                                            |                                                           |
| RCR>1又は計算不能(error)のシナリオがあるため<br>中止します、RCR>1のシナリオを見直してくださ | 、化学物質安全情報の作成をい。             | TRAC<br>「いい<br>ださい                         | の実行後にシナリオやパラメータを変更していませんか<br>いえ」を選択し、再度TRAを実行してから化学物質安全<br>い)。       | ○ (変更した場合は<br>情報を作成してく                                    |
|                                                          | U.S.                        |                                            | (atc.)(2                                                             |                                                           |
| · · · · · · · · · · · · · · · · · · ·                    | 3STANCE NAME)               | <b>I</b>                                   |                                                                      |                                                           |
|                                                          | トルエン                        |                                            |                                                                      |                                                           |
| 物質の概要                                                    | (GENERAL STATEMENT)         |                                            |                                                                      |                                                           |
|                                                          |                             |                                            |                                                                      |                                                           |
|                                                          |                             |                                            |                                                                      |                                                           |
| 化学的特性                                                    | (CHEMICAL IDENTITY)         |                                            |                                                                      |                                                           |
|                                                          | 項目                          |                                            |                                                                      |                                                           |
|                                                          | 一般名                         | トルエン                                       |                                                                      |                                                           |
|                                                          | ◎ <sup>III</sup> 日<br>化学名   | トルエン                                       |                                                                      |                                                           |
|                                                          | CAS番号<br>その他の番号             | 108-88-3<br>203-625-9(EC番号)                |                                                                      |                                                           |
|                                                          | 分子式                         | C7H8                                       |                                                                      |                                                           |
|                                                          | 構造式<br>その他の情報               |                                            |                                                                      |                                                           |
|                                                          | 出典・備考                       |                                            |                                                                      |                                                           |
| 使用・用途                                                    | と適用 (USES AND APPLICAT      | IONS)                                      |                                                                      |                                                           |
|                                                          | 当社製品の主な用途                   |                                            |                                                                      |                                                           |
| 物理化学的                                                    | 持性 (PHYSICAL/CHEMICAL P     |                                            |                                                                      |                                                           |
|                                                          |                             |                                            |                                                                      |                                                           |
|                                                          | 項目<br>分子量                   |                                            | 10.<br>92.15 g/mol                                                   |                                                           |
|                                                          | 蒸気圧                         |                                            | 3000 Pa                                                              |                                                           |
|                                                          | 水溶解度                        |                                            | 20 °C<br>515 mg/L                                                    |                                                           |
|                                                          | 水溶解度の温度                     |                                            | 20 °C                                                                |                                                           |
|                                                          | ウノスノール/ホガ配係数<br>出典・備考       | 日化協GPS/JIPSセミナー資料_物理                       | 2.65 logKow                                                          |                                                           |
|                                                          |                             |                                            |                                                                      |                                                           |
| ヒト健康影                                                    | 督 (HEALTH EFFECTS)          |                                            |                                                                      |                                                           |
|                                                          | 影響項目                        |                                            |                                                                      |                                                           |
|                                                          | 急性毒性(経口)<br>急性毒性(吸入-気体)     | 飲み込むと有害性のおそれ(区分5)<br>区分外                   |                                                                      |                                                           |
|                                                          | 急性毒性(吸入-蒸気)                 |                                            |                                                                      |                                                           |
|                                                          | 急性毒性(吸入-粉塵/ミスト)<br>急性毒性(経皮) | 区分外<br>区分外                                 |                                                                      |                                                           |
|                                                          | 皮膚腐食性 / 刺激性                 | 皮膚刺激(区分2)                                  |                                                                      |                                                           |
|                                                          | 眼に対する重篤な損傷性/刺激性             | 眼刺激(区分2B)                                  |                                                                      |                                                           |
|                                                          | 呼吸器感作性                      | 分類できない                                     |                                                                      |                                                           |
|                                                          | 皮膚感作性                       | 区分外                                        |                                                                      |                                                           |
|                                                          | 生殖細胞変異原性                    | 区分外                                        |                                                                      |                                                           |
|                                                          | 発がん性                        | 区分外                                        |                                                                      |                                                           |
|                                                          | 生殖毒性                        | 生殖能または胎見への悪影響のおそれ(                         | 区分1A)                                                                |                                                           |
|                                                          | 特定標的臓器毒性(単回ばく露)             | 中枢神経系:臓器(中枢神経系)の障害(『<br>麻酔作用:眠気またはめまいのおそれ( | ⊠分1)/気道刺激性:呼吸器への刺激のおそれ(区分3)/<br>⊠∽∽>>                                |                                                           |
|                                                          |                             |                                            | 化学物質安全情報                                                             | ₹ (一部)                                                    |

図 9 GSS Maker Worker Tool の化学物質安全情報作成のフロー

|                      |                        |                                                                                                    | 「推奨するリスク管理措置」                                                                                           |
|----------------------|------------------------|----------------------------------------------------------------------------------------------------|----------------------------------------------------------------------------------------------------|
| <u>項目</u><br>対作業者ばく露 | 区分<br>呼吸保護具<br>の使用     | 推奨するリスク管理措置                                                                                        | には職場で検討・実施されて<br>いるリスク低減措置を記入し<br>てください。                                                                |
|                      | 保護手袋の<br>使用            |                                                                                                    |                                                                                                    |
|                      | 作業時間                   |                                                                                                    |                                                                                                    |
|                      | 換気状態<br>(局所排気<br>装置など) |                                                                                                    | _                                                                                                    |
|                      | その他                    |                                                                                                    | GSSMaker Worker Tool<br>成される雛型シートの右<br>ばく素フレーズの選択時                                                      |
|                      |                        |                                                                                                    | 举                                                                                                    |
| POSURE)              |                        |                                                                                                    |                                                                                                    |
| 項目                   |                        | ばく露                                                                                                | option1 option2                                                                                         |
| 作業者ばく露               |                        | 管理されたばく靄のある閉鎖系・連続プロセスでの作業において、メンテナンス、サンプリングa<br>び装置故障の際等に、作業者への経皮・吸入ばく靄の可能性がある。                    | よばく露は製造設備か、当製造工程での作業工程に<br>該物質を使用する様々なおけるメンテナンス、サ<br>産業設備で生じる。製 ンプリング、試験、手動                             |
|                      |                        | 専用設備での船舶/大容量コンテナへのorからの物質や調剤の移し替え作業において、【例:塵<br>気/エアロゾルの発生、流出、装置の清掃】等に伴い、作業者への経皮・吸入ば<露の可能性があ<br>る。 | はく難は极遠設備か、当 被這上程での作業上程に<br>該物質を使用する様々な おけるメンテナンス、サ<br>産業設備で生じる。製 ンプリング、試験、手動<br>済 絶洋 保管 開墾気 での絶洋 その他の作業 |
|                      |                        | 流出を最小化するように設計された条件での小容量コンテナへの物質や調剤の移し替え作業におい<br>て、作業者への経皮・吸入ばく露の可能性がある。                            | ばく露は製造設備が、当 製造工程での作業工程に<br>該物質を使用する様々な おけるメンテナンス、サ<br>産業設備で生じる。製 ンプリング、試験 毛動                            |

図 10 化学物質安全情報 推奨するリスク管理措置及びばく露のフレーズ

| 1       1       1       1       1       1       1       1       1       1       1       1       1       1       1       1       1       1       1       1       1       1       1       1       1       1       1       1       1       1       1       1       1       1       1       1       1       1       1       1       1       1       1       1       1       1       1       1       1       1       1       1       1       1       1       1       1       1       1       1       1       1       1       1       1       1       1       1       1       1       1       1       1       1       1       1       1       1       1       1       1       1       1       1       1       1       1       1       1       1       1       1       1       1       1       1       1       1       1       1       1       1       1       1       1       1       1       1       1       1       1       1       1       1       1       1       1       1       1 |
|----------------------------------------------------------------------------------------------------|
| <ul> <li>シートの移動またはコピー</li> <li>ジートの移動またはコピー</li> <li>プレンジートを移動します。</li> <li>移動先ブック名」のプルダウンから、「(新しいブック)」を選択。</li> <li>CSSMakerWorker_3.1jp_v02_20150811xlsm</li> <li>アトロングシングンクンクンクンクンクンクンクンクンクンクンクンクンクンクンクンクンクン</li></ul>                                                                                                    |
| <ul> <li>シートの移動またはコピー</li> <li>ジートの移動またはコピー</li> <li>② 本</li> <li>③ ②が終わると左画面のようになるはずなので、「OK」ボタンを押すと、</li> <li>ChemicalSafetyInformationのシートが新しい Excel ファイルとなります。</li> <li>そのファイルに名前を付けて保存すれば化学物質安全情報(ChemicalSafety</li> <li>Information)の保存作業は完了です。</li> </ul>                                                                                                    |

シートを別ファイルにコピーする方法

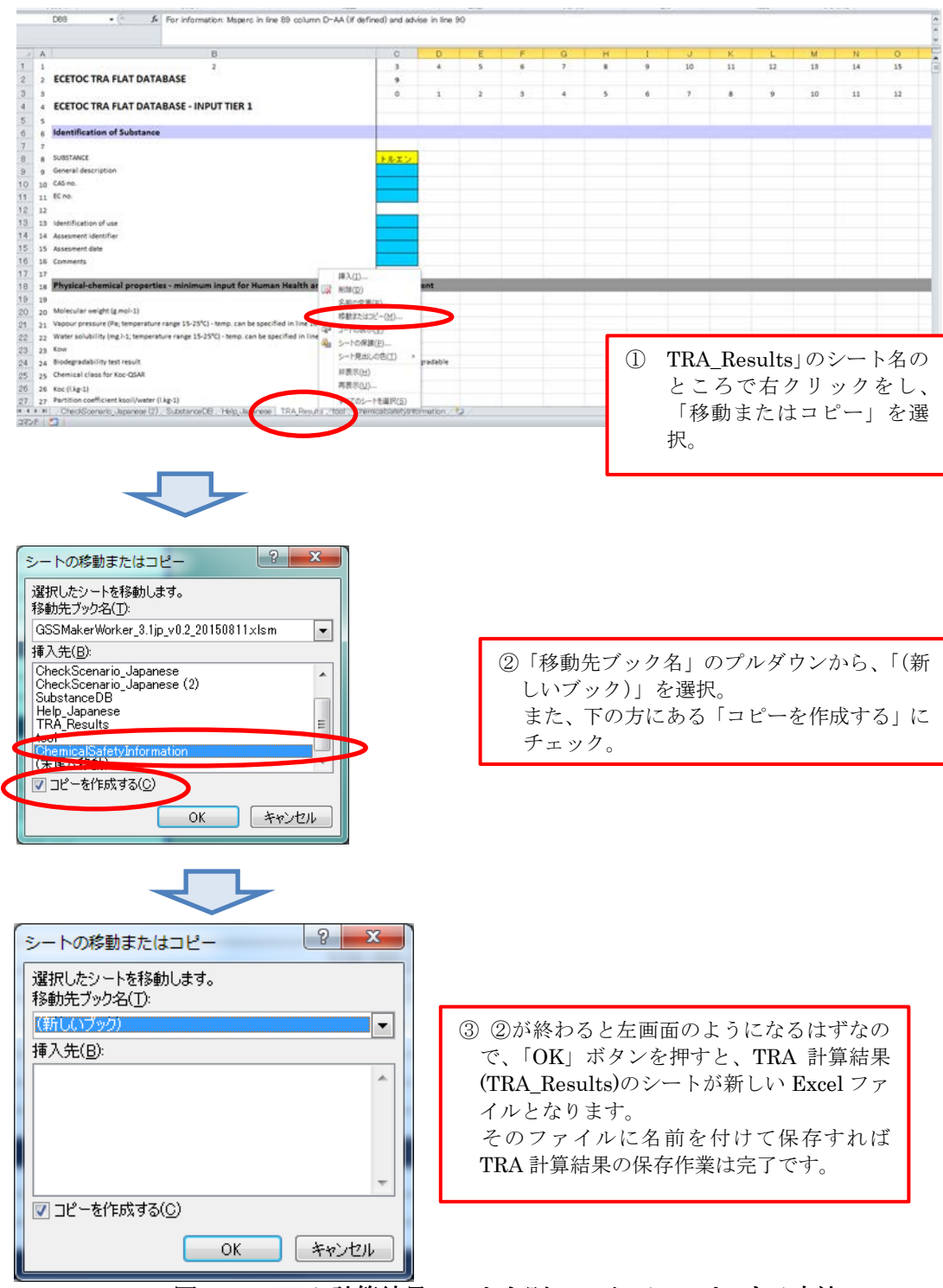

図 12 TRA 計算結果シートを別ファイルにコピーする方法